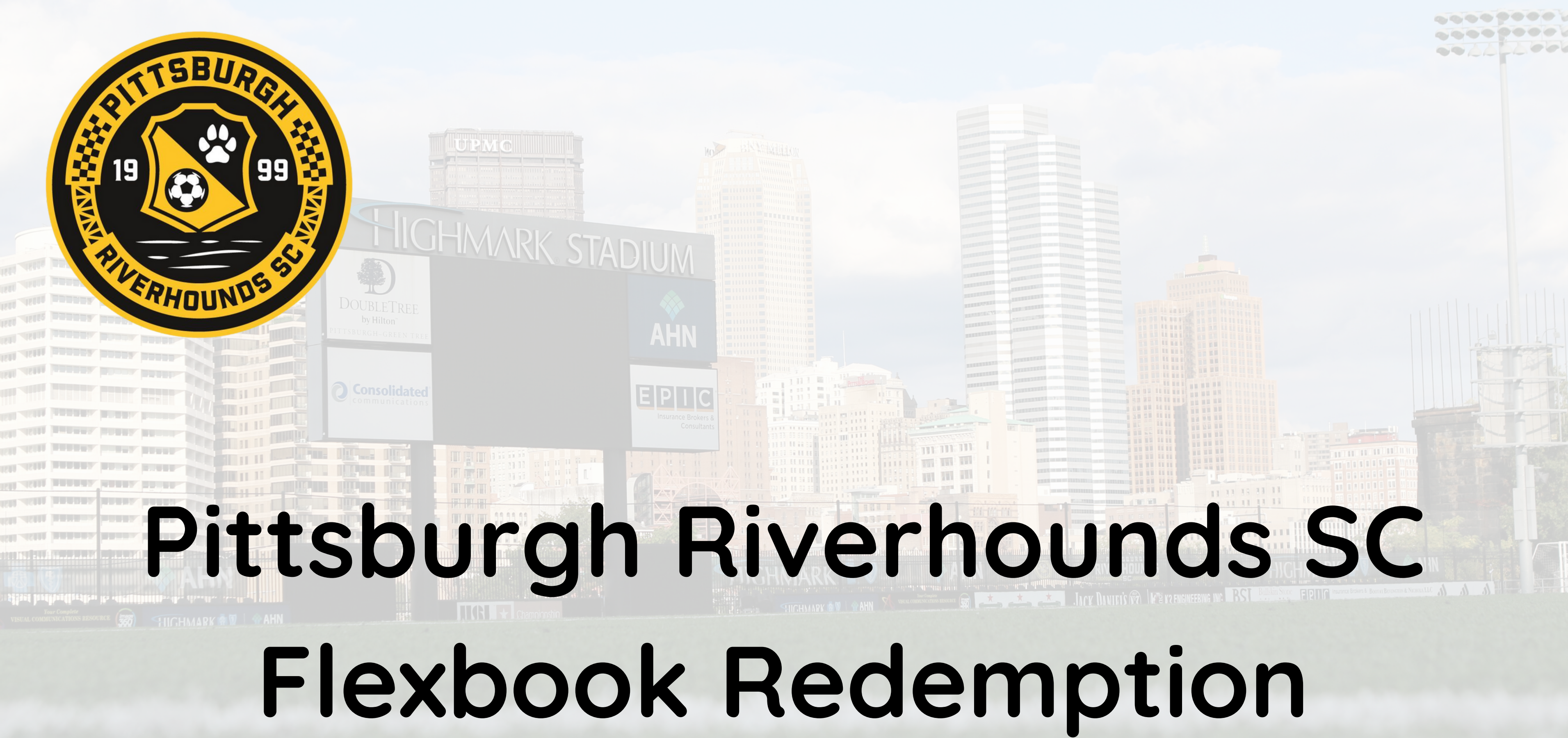

# Visit: am.ticketmaster.com/riverhoundssc

🔉 Official Account Manager Home 🗙 🕂

PITTSBURGH RIVERHOUNDS

https://am.ticketmaster.com/riverhoundssc/

Contact Us

**Click Sign In in** the top right hand corner

Welcome to Account Manager,

Account Manager is your dedicated platform for purchasing, upgrading and managing tickets.

To access your tickets, pay an invoice or purchase tickets, log into your account by selecting "Sign In/Sign Up" in the upper right corner and entering your email address and password.

For first time users, please click "Sign In/Sign Up" in the upper right corner. Create your account by selecting "Click Here" at the bottom of the screen.

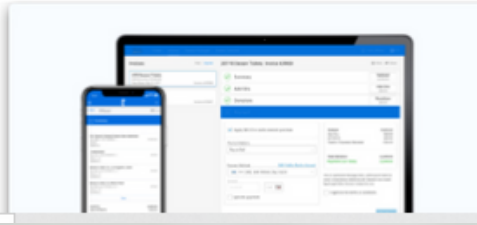

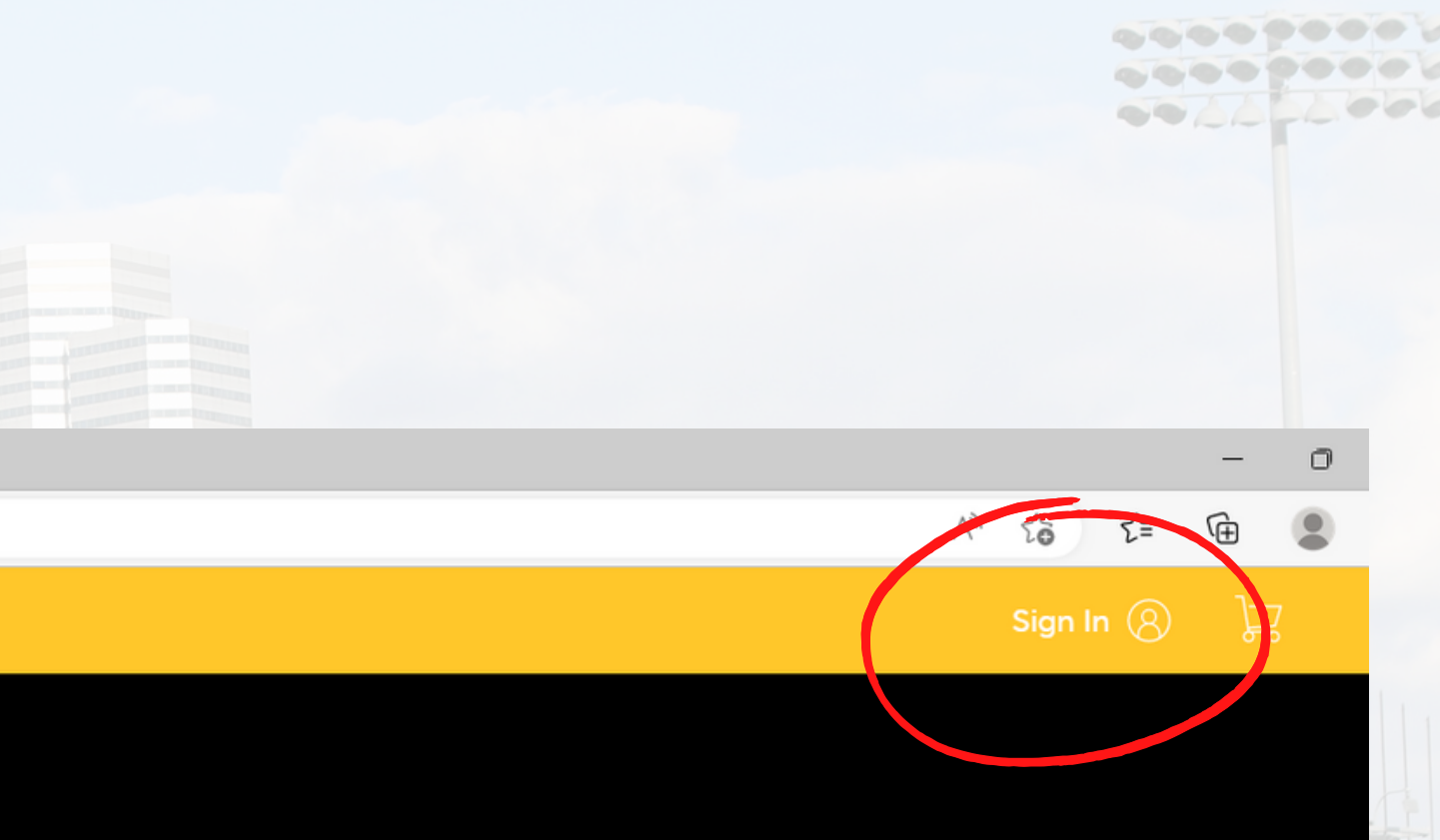

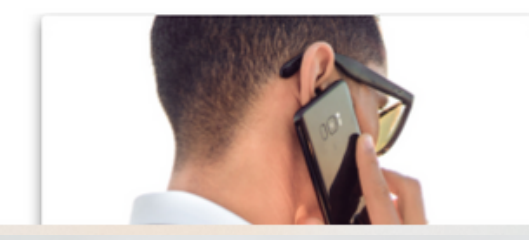

# For the first log in, you will put in your e-mail address that is currently on file with us and click

# forgot password.

An e-mail will be sent with a one time use code. This code will allow you to set your password for the first time.

After this first log in, you will not need to go through these steps unless you forget your password.

### act Us

# ome to A

anager is your d our tickets, pay in the upper rig

e users, please lick Here" at the

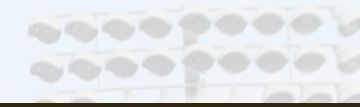

 $\times$ 

### Sign In to Pittsburgh Riverhounds

Powered by ticketmaster

### Important Account Update

You can now use the same email and password for both your Pittsburgh Riverhounds ticket account and your Ticketmaster account.

Pittsburgh Riverhounds ticket holder? Use your existing email to sign in and update your password if prompted.

New here? Use your Ticketmaster email and password.

Learn More

### Email Address

(i)

ticketing@riverhounds.com

### Password

This field is required.

Remember Email

Forgot Password?

SHOW

By continuing past this page, you agree to the **Terms of Use** and understand that information will be used as described in our **Privacy Policy**.

# d mana bunt by basswo Create

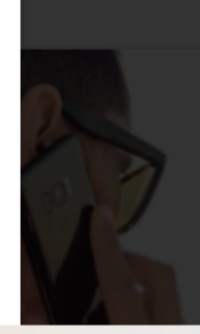

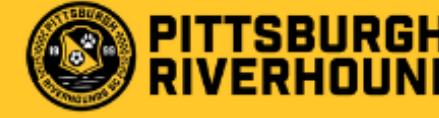

Welcome Jane,

nvoices

Mv Events

#HOUNDTAHN, can you feel the excitement? Your BRAND NEW Pittsburgh Riverhounds SC Account Manager will put everything you need right at your fingertips.

With Account Manager, you will have the ability to pay your invoices, manage your tickets (transfer, donate and resell), and access your tickets from any device.

As a valuable member of the Pittsburgh Riverhounds SC family we will, from time to time, offer exclusive deals for you that aren't available to the general public. Keep a lookout for these special offers in your email and here in Account Manager!

Thank you for your continued support!

Once logged in you will see the primary account holder name in the top right hand corner.

Contact Us

To view your 2023 Flexbook Event, you will need to select "My **Events**" from the top menu.

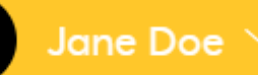

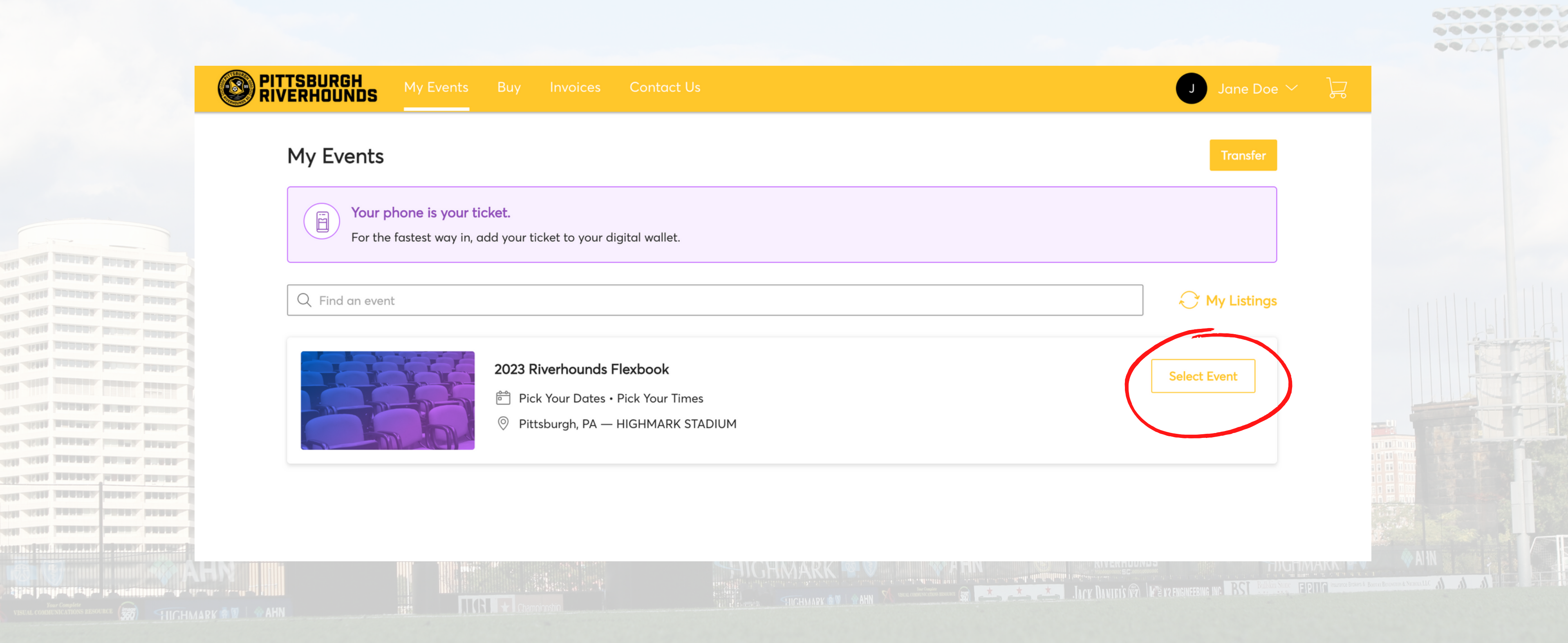

# First, select "Select Event" next to the 2023 Riverhounds Flexbook event.

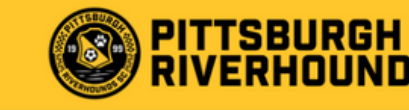

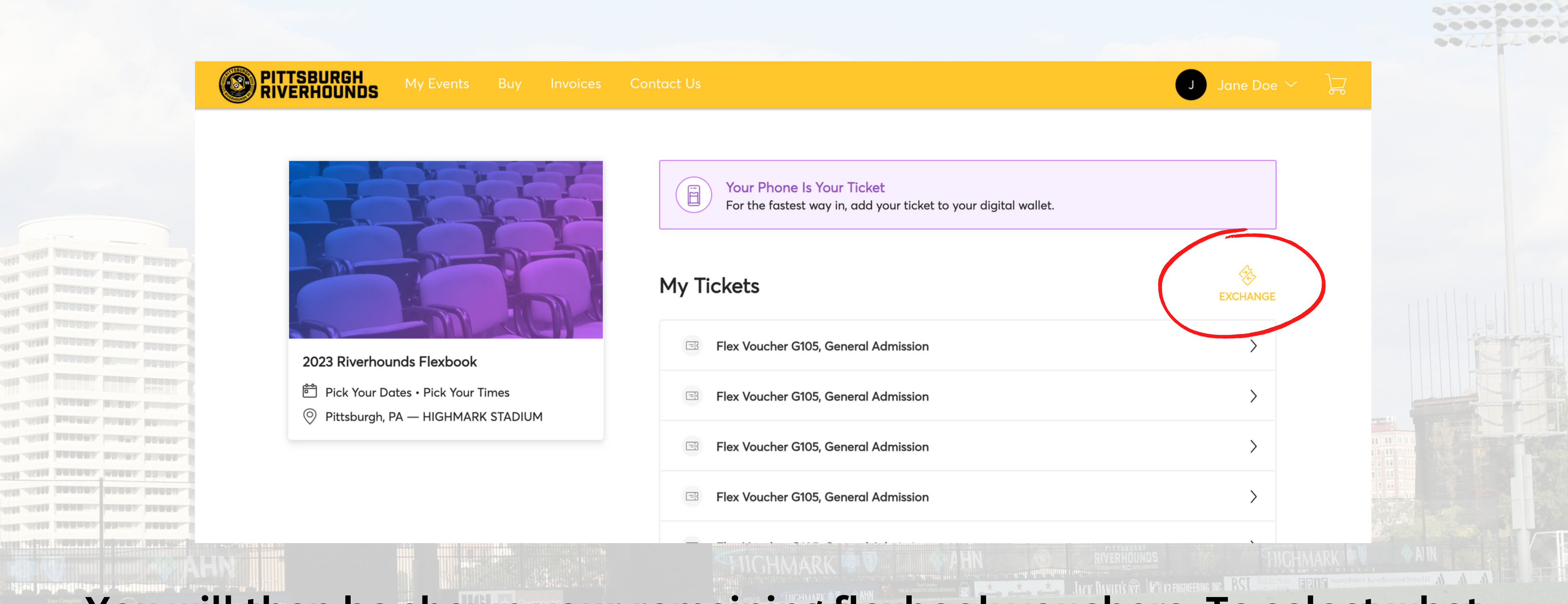

# You will then be shown your remaining flexbook vouchers. To select what vouchers to exchange, select "exchange".

|                                                                                                    | RIVERHOUNDS My Events Buy Invoices                                                                                                    | Contact Us                                                                                                    |
|----------------------------------------------------------------------------------------------------|----------------------------------------------------------------------------------------------------|----------------------------------------------------------------------------------------------------|
|                                                                                                    | <page-header><page-header> <image/>  We ferred and the service of the service of the servic</page-header></page-header> | Contact Us          Exchange Tickets         Select the tickets for this event that you would like the available events         Selected (2 of 11)         Flex Voucher G105, General Admission         Flex Voucher G105, General Admission         Flex Voucher G105, General Admission         Flex Voucher G105, General Admission |
| 723555 Intelling(Intelline its stational states its states its sta |                                                                                                    | <ul> <li>Admission</li> <li>Flex Voucher G105, General<br/>Admission</li> <li>Flex Voucher G105, General<br/>Admission</li> </ul>                                                                                                    |

Next, select the number of vouchers you would like to exchange by clicking the white box. Once selected, a yellow checkmark will appear. The number of vouchers you select will be noted above the list of vouchers. Once you have selected the desired vouchers, select "continue".

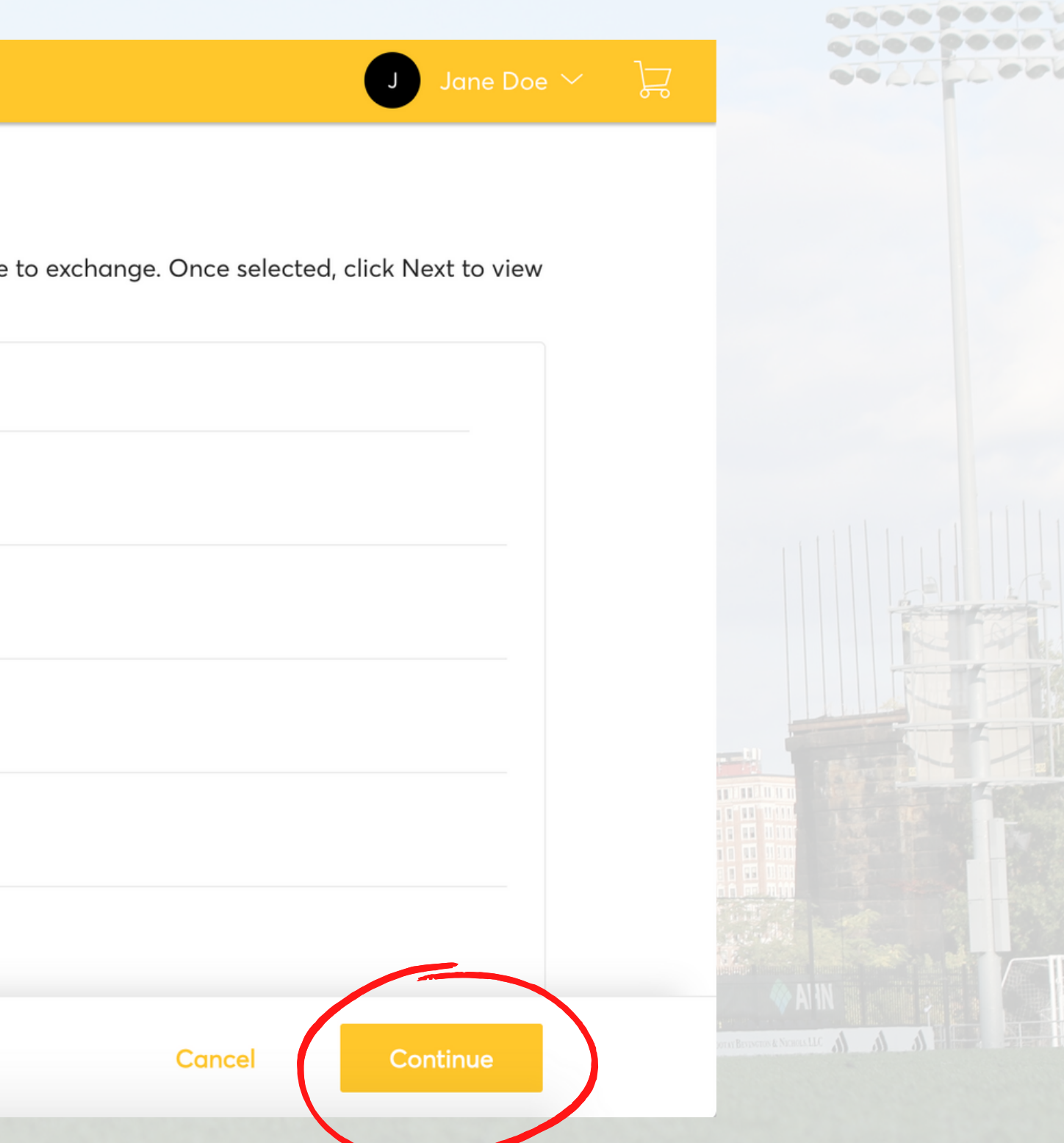

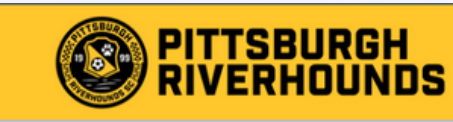

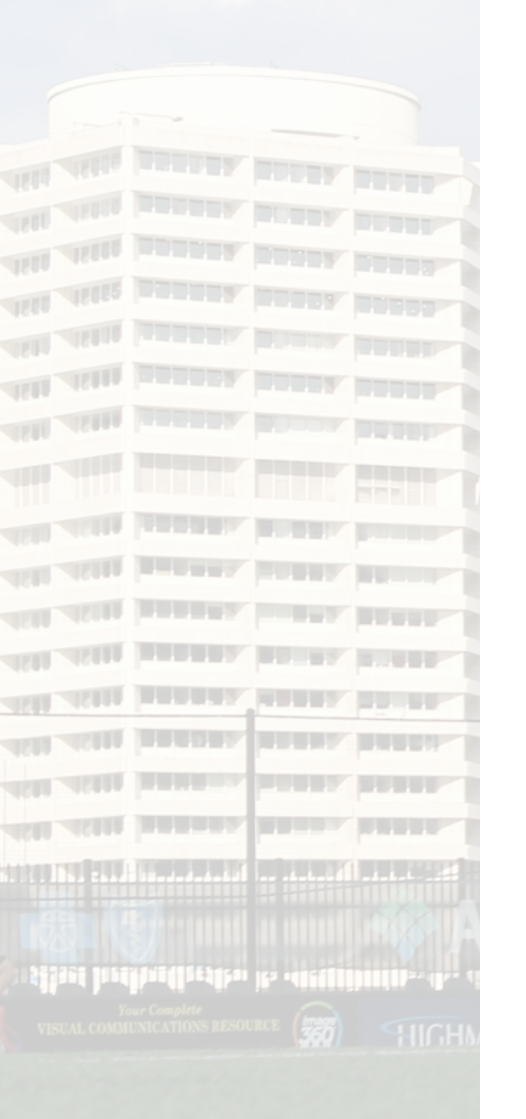

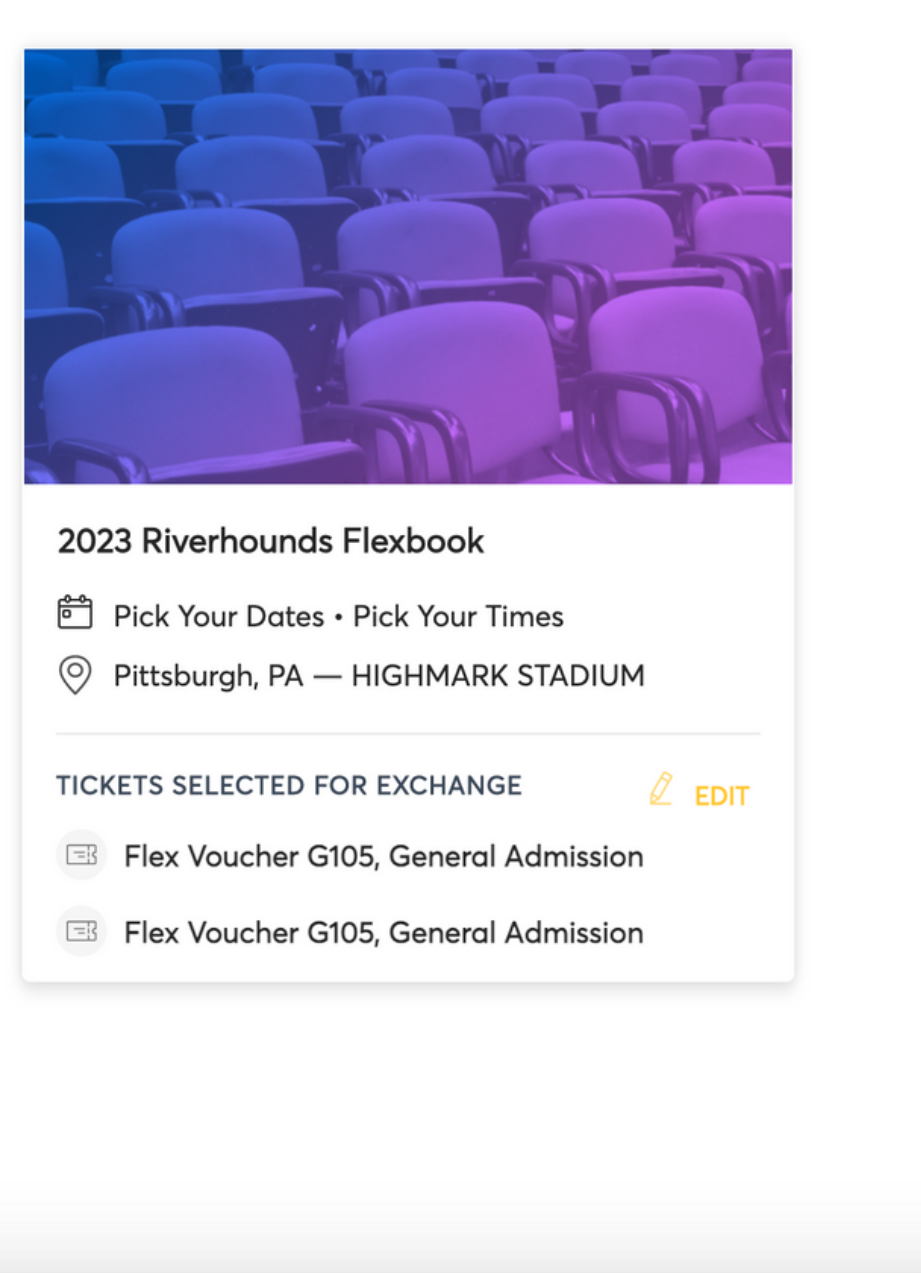

### **Exchange Tickets**

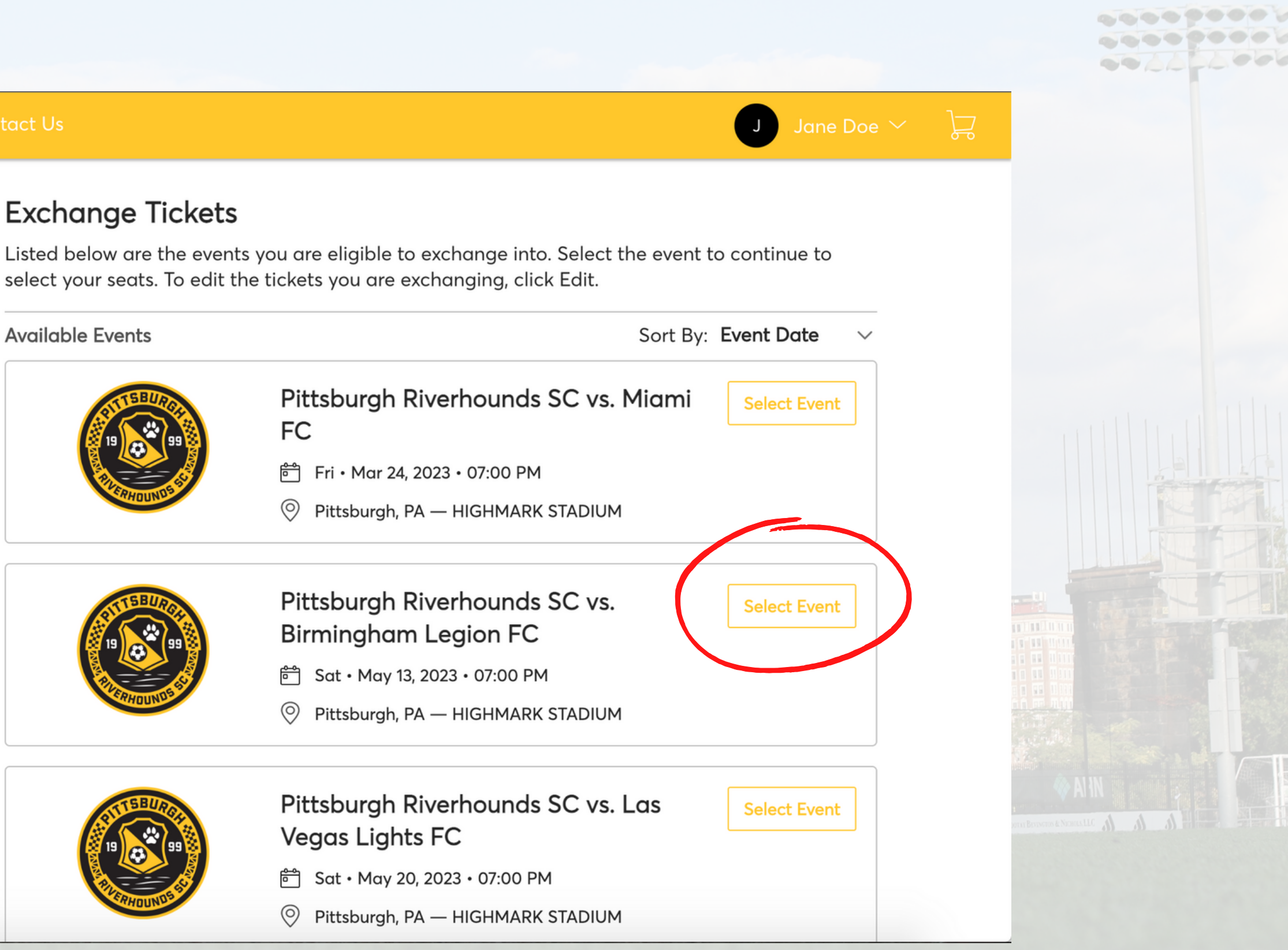

You will then be prompted with the list of 2023 regular season home matches. Scroll throughout the page until you find your desired match, then select "Select Event" to continue.

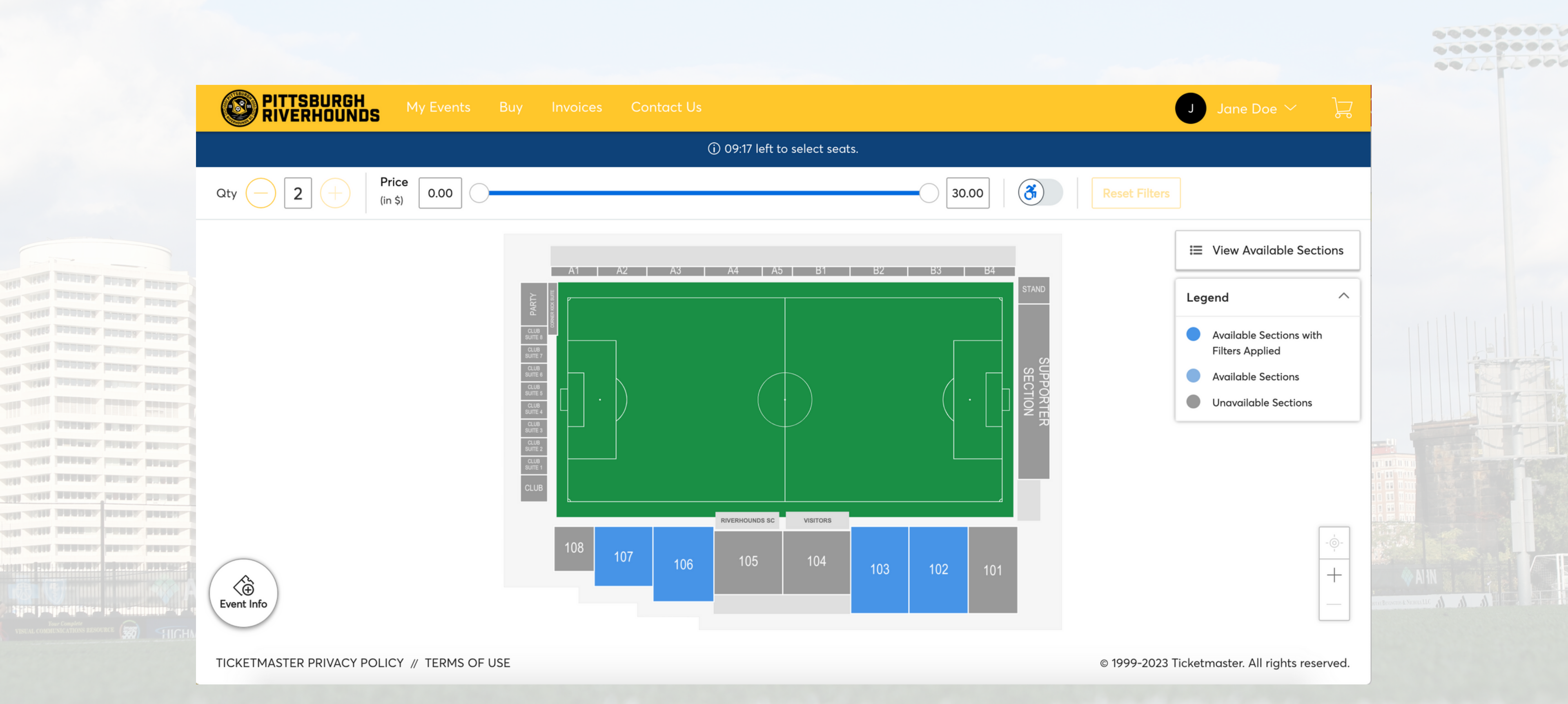

The sections highlighted in blue indicate the sections available through your Flexbook. To view availability, select a section. If you have a Supporter Section Flexbook, please skip to slide 13.

|                                                                                                    |                    | 30.00 |
|----------------------------------------------------------------------------------------------------|--------------------|-------|
|                                                                                                    |                    |       |
|                                                                                                    |                    | •••   |
|                                                                                                    |                    | •     |
| 111 AUU DAREA ARABA REPRE-<br>101 AUU DAREA ARABA REPRE-<br>101 AUU DAREA ARABA REPRE-<br>101 AUU DAREA ARABA REPRE-                  | Row K Seat 23 - 22 | •     |
| 151 ASSE REPORTS INCOME REPORT.<br>151 ASSE REPORTS REPORT.<br>151 ASSE REPORTS REPORT.                                               |                    |       |
| 1581 ASSES DEREMANDA DEREMANDER<br>1581 ASSES DEREMANDE DEREMANDE<br>1581 ASSES DEREMANDE DEREMANDE<br>1581 ASSES DEREMANDE DEREMANDE |                    |       |
|                                                                                                    |                    |       |
|                                                                                                    |                    |       |

The blue dots indicate seats that are available. To view the information about the seat, hover over the blue dot with your cursor. To select the seat, hover over the dot and then click on the seat.

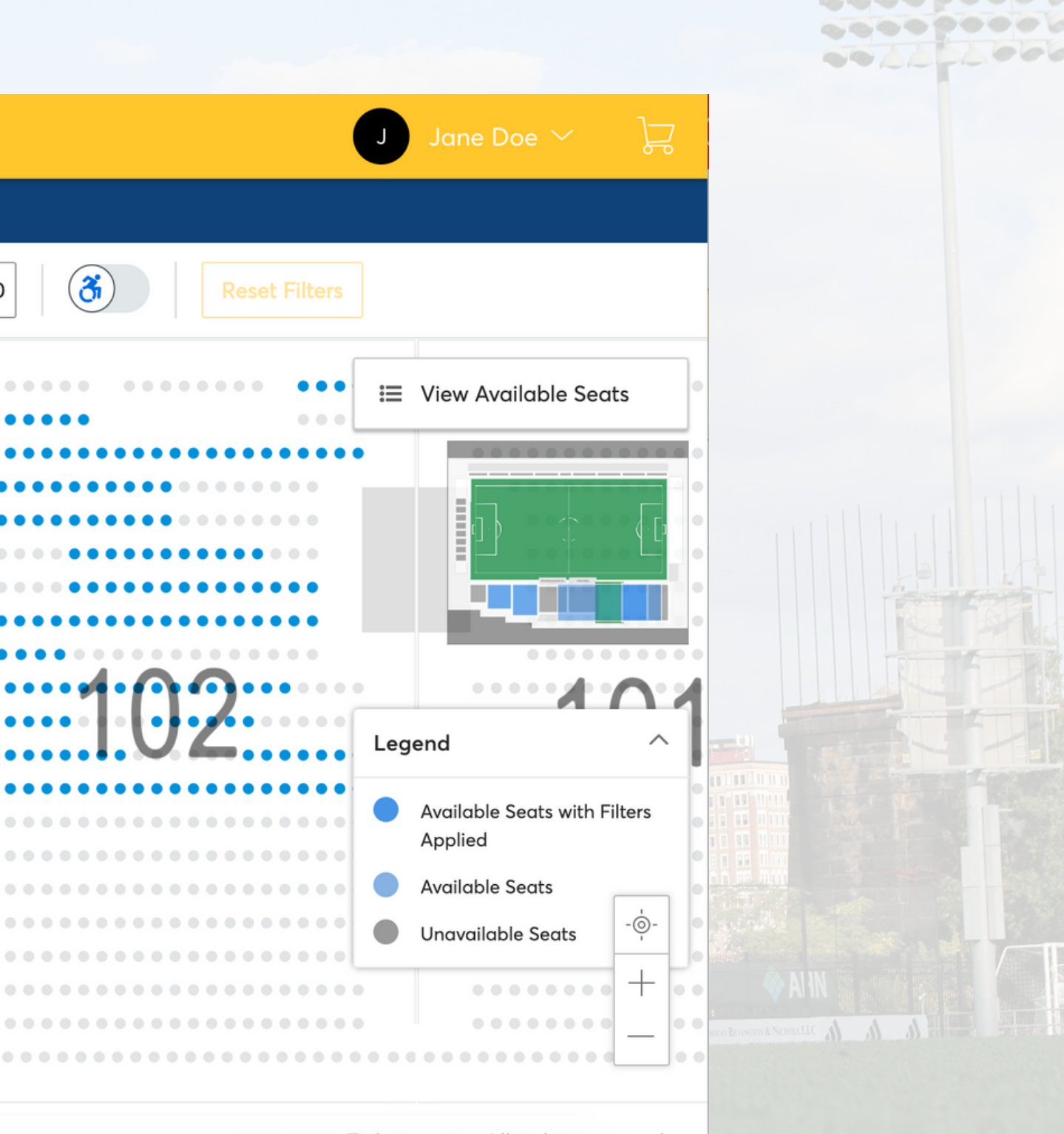

© 1999-2023 Ticketmaster. All rights reserved.

|                                                                                                    |                         | My Events Buy | Invoices Conta | ct Us                                 |         |      |
|----------------------------------------------------------------------------------------------------|-------------------------|---------------|----------------|---------------------------------------|---------|------|
|                                                                                                    |                         |               |                | (i) 07:47 left to select seats.       |         |      |
|                                                                                                    | Qty - 2 + Price (in \$) | e 0.00        |                |                                       |         | 30.0 |
|                                                                                                    |                         |               |                | · · · · · · · · · · · · · · · · · · · | • • • • | •••  |
|                                                                                                    |                         |               |                |                                       |         |      |
| WIII DARRAN DARRAN DARRAN O O O<br>MIII DARRAN DARRAN DARRAN O O O<br>MIII DARRAN DARRAN DARRAN O O O                        |                         | 104           |                |                                       |         |      |
| dili harra harra harra (<br>dili harra harra (<br>dili harra harra (                                                         |                         | IUT           |                | 103                                   | ••••    | •••  |
|                                                                                                    |                         |               |                | • • • • • • • • • • • • • • • • • • • |         | •••  |
| 45111 Jacobal Mailal Miller                                                                                                  |                         |               |                |                                       |         |      |
| attin jamanan manan kanan ja<br>Attin jamanan kanan kanan ja<br>Attin jamanan kanan kanan ja<br>Attin jamanan kanan kanan ja |                         |               |                |                                       |         |      |

After selecting your seats, click the "Select Ticket Type" drop-down menu to select the ticket type. All Flexbooks include one bonus voucher. The bonus voucher can only be redeemed once and can be redeemed at any time during the regular season. The standard voucher will display the price of the individual voucher. You must select the ticket type for each seat.

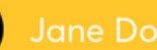

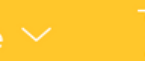

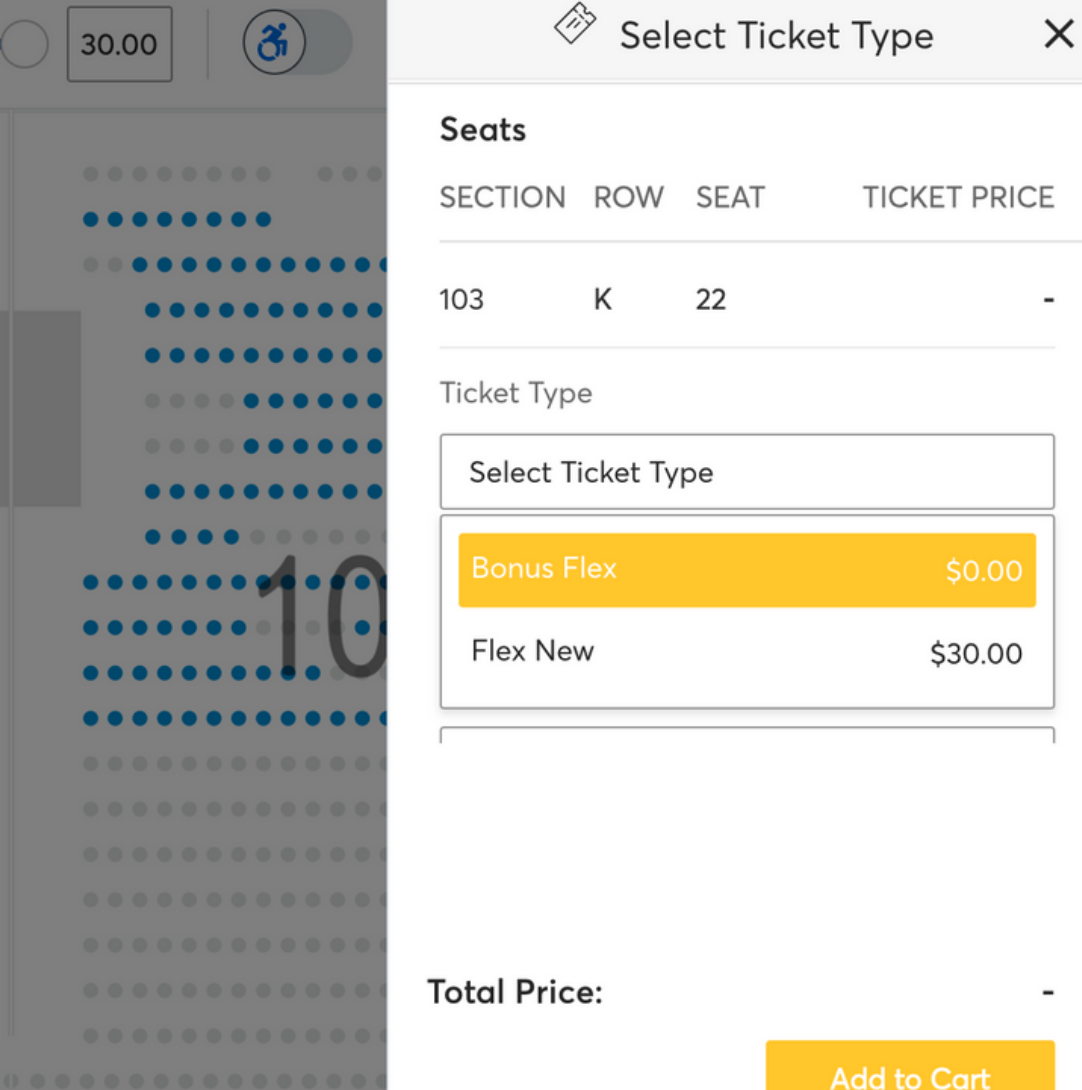

© 1999-2023 Ticketmaster. All rights reserved.

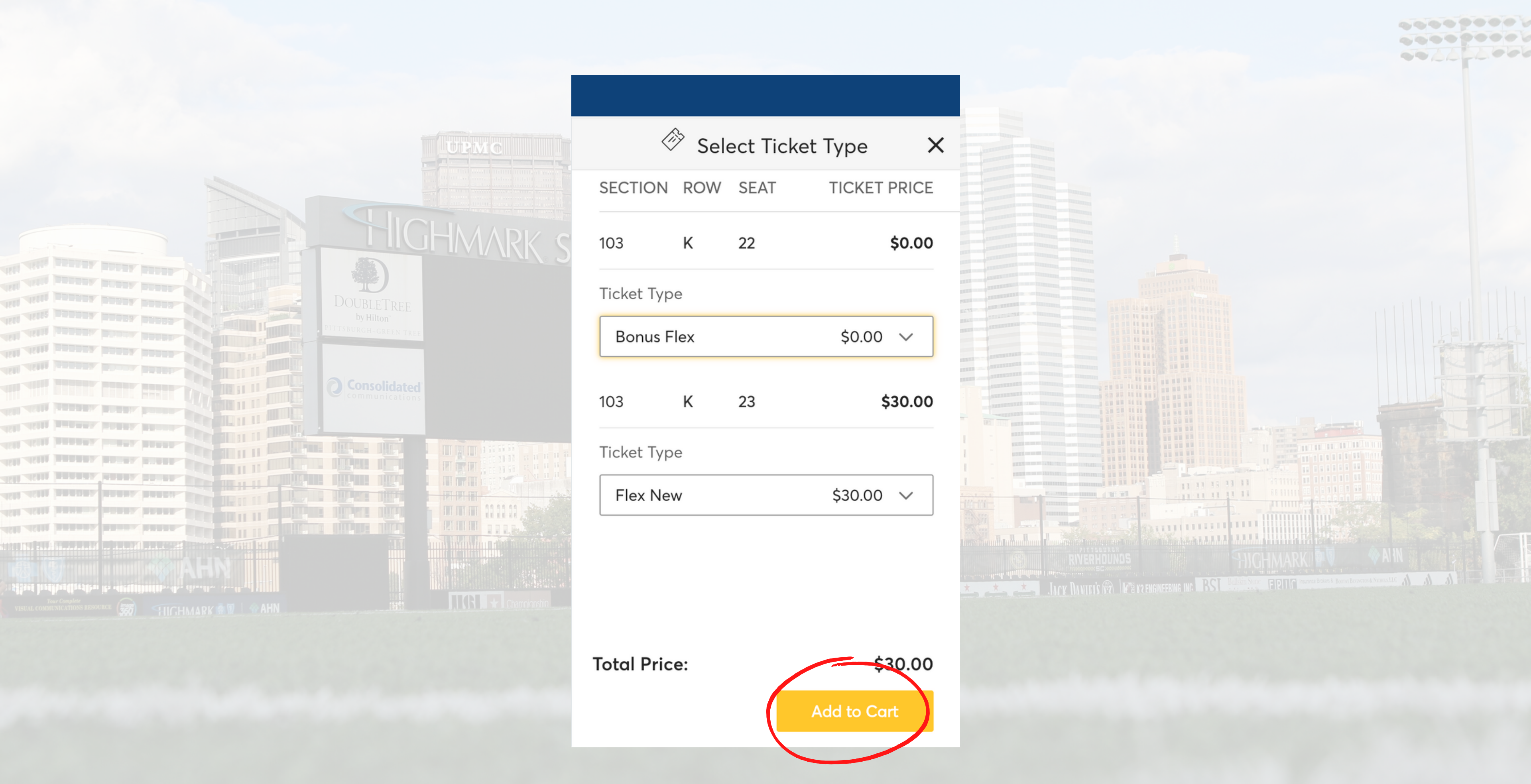

Once the ticket type is selected for each ticket, select "Add to Cart".

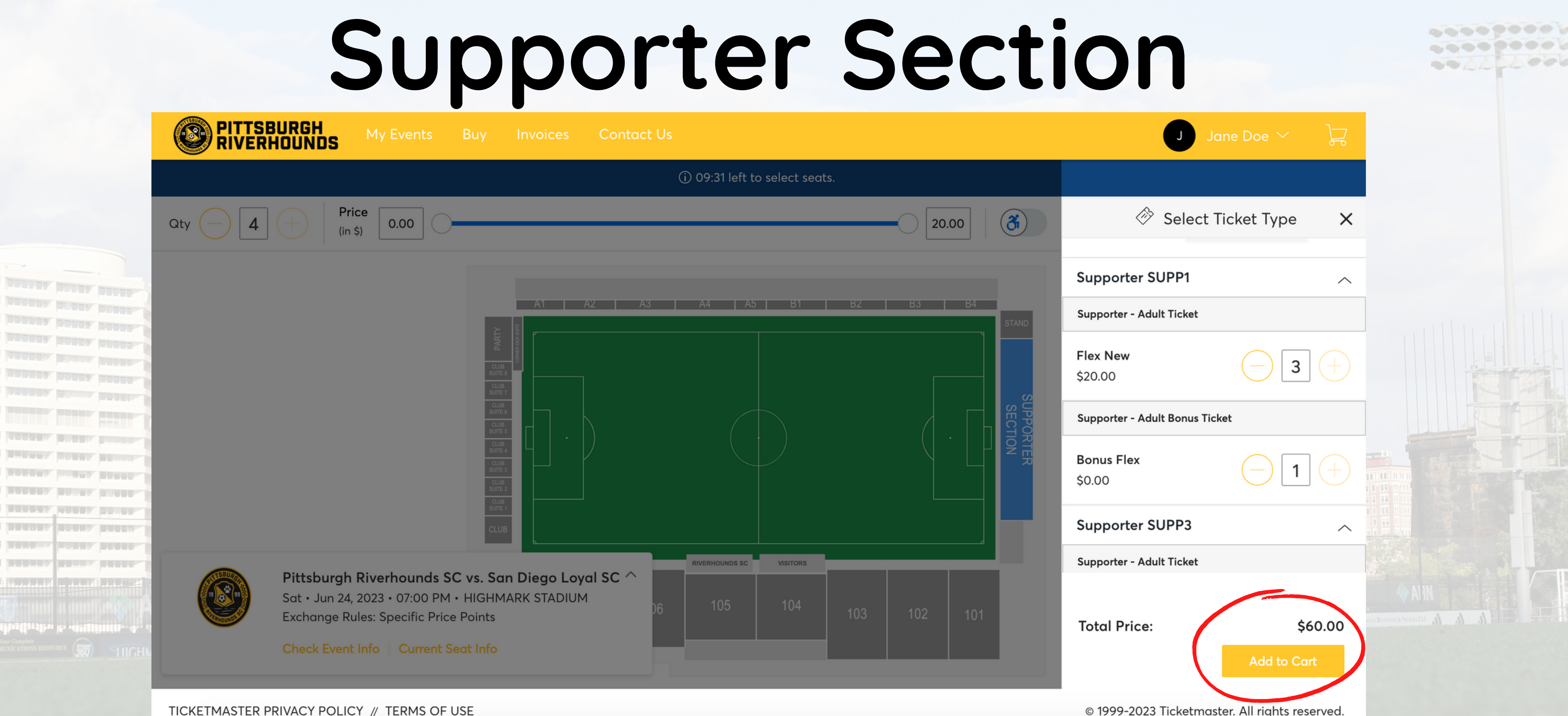

For Supporter Section tickets, the ticket type will automatically apply the number of standard vouchers and the bonus voucher (if selected). To continue, select "Add to Cart".

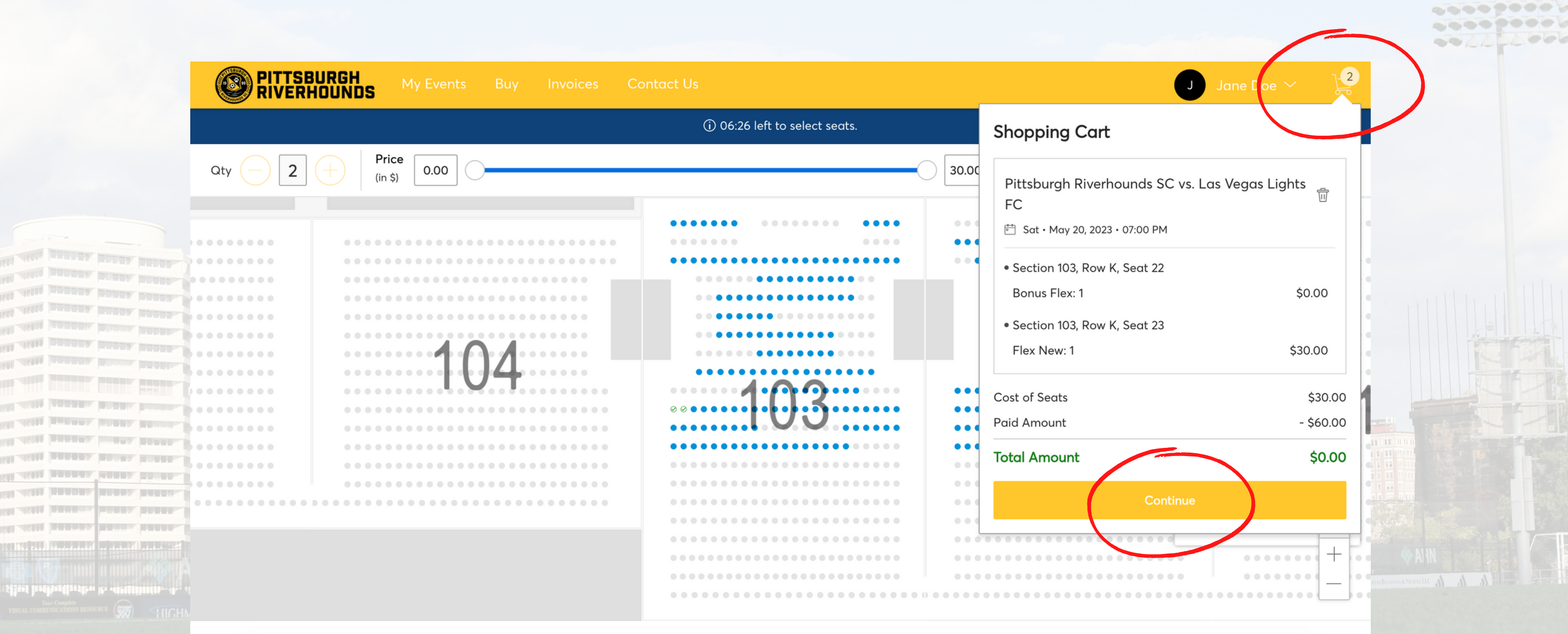

After selecting "Add to Cart", you will be brought back to the seating map. Hover over the shopping cart icon in the top right corner to view your cart, then select "Continue".

© 1999-2023 Ticketmaster. All rights reserved.

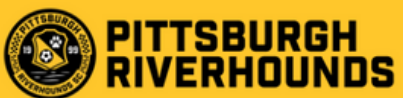

### Review the details of your exchange

Below is a final review of your exchange. Please review the ticket details of your exchanged event and new event as well as the cost summary. Once you review, click Submit.

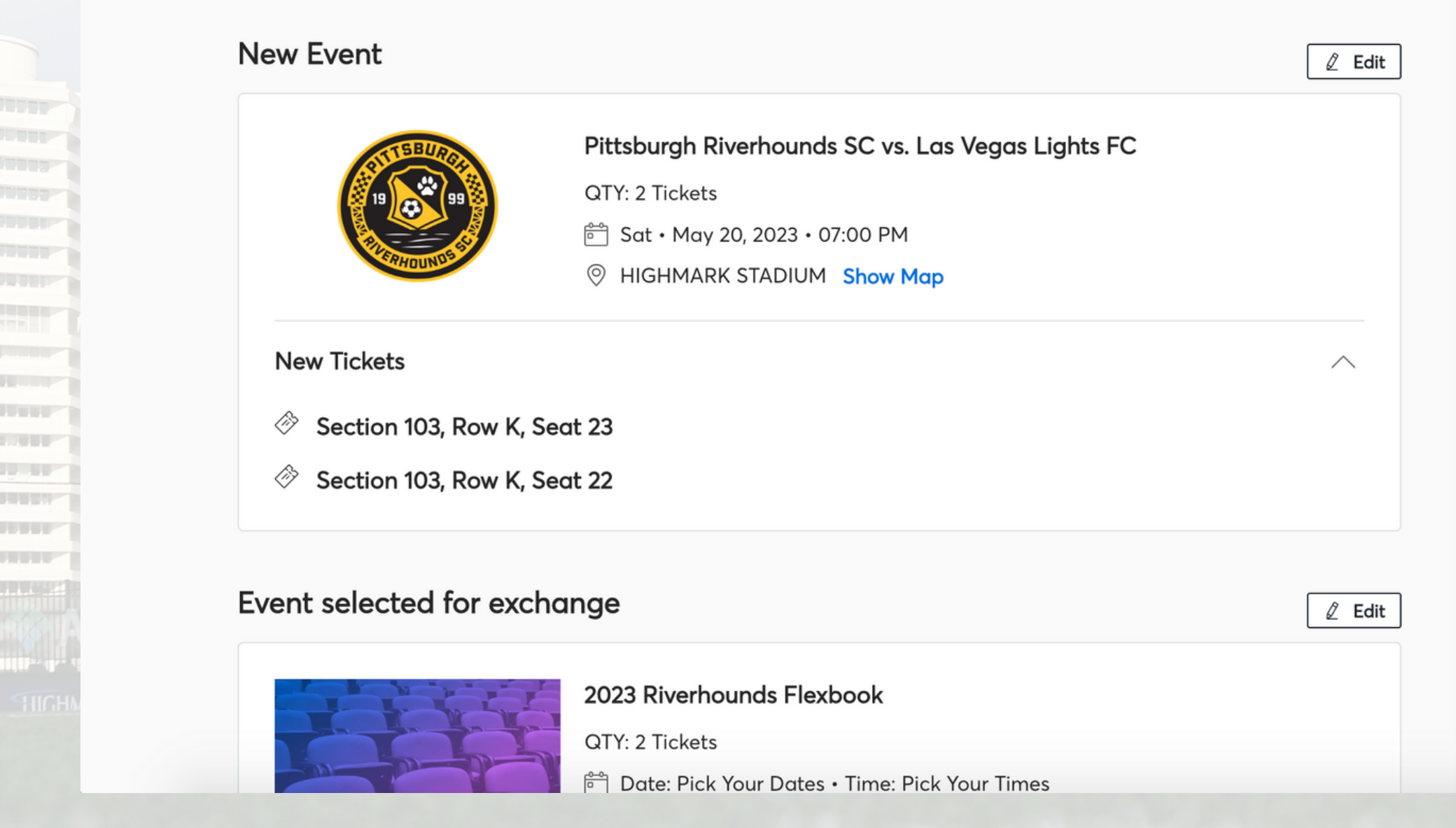

Prior to completing checkout, you will be prompted with a summary of the exchange. The "New Event" represents the game you selected to redeem your vouchers and will list the seats you selected. To continue, select "Submit"

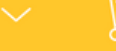

-----

### Summary

| Section 103, Row K, Seat 23 \$30.00<br>Section 103, Row K, Seat 22 \$0.00<br>Applied Credits: \$30.00<br>Total cost of new seats: \$30.00<br>Applied Credits: -\$30.00<br>Total Amount Due: \$0.00       |
|----------------------------------------------------------------------------------------------------|
| Section 103, Row K, Seat 22 \$0.00          Applied Credits:       \$30.00         Total cost of new seats:       \$30.00         Applied Credits:       -\$30.00         Total Amount Due:       \$0.00 |
| Applied Credits:\$30.00Total cost of new seats:\$30.00Applied Credits:-\$30.00Total Amount Due:\$0.00                                                                                                    |
| Total cost of new seats:\$30.00Applied Credits:-\$30.00Total Amount Due:\$0.00                                                                                                    |
| Applied Credits: -\$30.00 Total Amount Due: \$0.00                                                                                                    |
| Total Amount Due: \$0.00                                                                                                    |
|                                                                                                    |

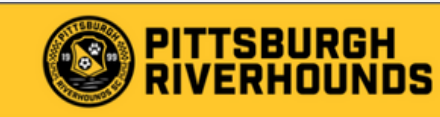

### Complete the checkout steps and submit your payment

Below are the steps you will need to complete in order to submit your payment. On the right rail, your summary will automatically update based on the options you select under each step. Once you complete each step, click "Submit".

| Pittsbı | urah Riverhounds SC vs. Las Vegas Lights FC: <b>Mobile</b> |
|---------|------------------------------------------------------------|
| Mobile  |                                                            |
|         |                                                            |
| Payn    | nents 🕢                                                    |
|         |                                                            |
|         |                                                            |

# Finally, select the box to accept the Terms and Conditions and select "Place Order"

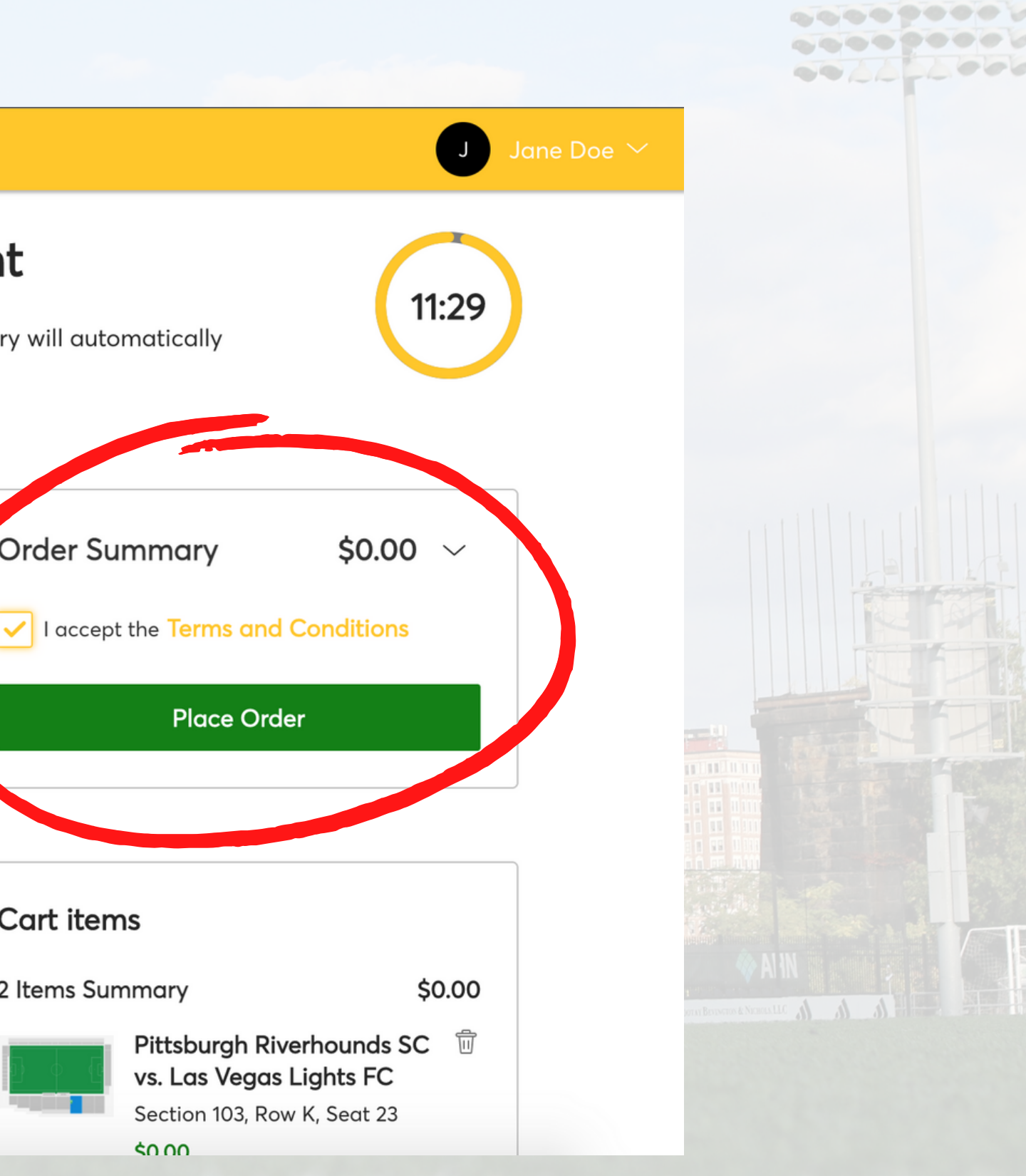

# **Frequently Asked Questions**

# How do I know how many vouchers I have remaining?

To determine the number of remaining vouchers, select the Riverhounds Flexbook event and select exchange.

We need to update our contact information, can we do that through Account Manager?

We ask that all contact information be updated by submitting an e-mail to ticketing@riverhounds.com.